BERGISCHE UNIVERSITÄT GESAMTHOCHSCHULE WUPPERTAL

GAUSS-STRASSE 20 42097 WUPPERTAL (Korrespondenzanschrift) 42119 WUPPERTAL (Lieferanschrift) TELEX 8 592 262 bughw TELEFAX (0202) 439-2901 TELEFON (0202) 439-1

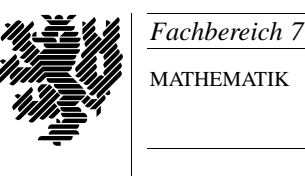

MATHEMATIK

Prof. Dr. Hans-Jürgen Buhl Praktische Informatik / Numerik

e-mail: Juergen.Buhl@math.uni-wuppertal.de

# Grundzüge der objektorientierten Programmierung

## WS2001/2002 - optionales Übungsblatt

Abgabetermin: 18. Februar 2002

## Hinweis zur GUI-Bibliothek Qt:

Eine übersetzte Version der Qt-Bibliothek steht auf den CIP-Rechnern für den GNU-Compiler g++ zur Verfügung. Zum Linken der Bibliothek ist -lqt anzugeben. Eventuell muß vorher der Meta-Objekt-Compiler (moc) von Qt aufgerufen werden, dies ist jeweils in der Aufgabenstellung mit Aufrufsyntax angegeben. Auf den LINUX-Rechnern des Fachbereichs müssen Sie entweder mittels

g++ -o xxx -L\$QTDIR/lib -I\$QTDIR/include xxx.cpp -lqt übersetzen oder können nach

export CPPFLAGS="-g -L\$QTDIR/lib -I\$QTDIR/include" einfach make xxx nutzen.

Die Online-Dokumentation im HTML-Format zu Qt finden Sie auf den CIP-Rechnern unter

file:/usr/local/Manuals/Libs/qt-2.2.0/index.html,

ein einführendes Tutorial ist unter

file:/usr/local/Manuals/Libs/qt-2.2.0/tutorial.html zu finden.

Weitere Informationen zur Qt-Bibliothek finden Sie im WWW auf den Seiten der Firma Trolltech http://www.trolltech.com/.

## Aufgabe 1. Farbpalette, 2 Punkte

Mit dem Programm rgb\_color können Sie Farben nach dem Rot-Blau-Grün-Farbschema mischen und anzeigen lassen.

Eine übersetzte ausführbare Version des Programms finden Sie unter http://www.math.uni-wuppertal.de/~buhl/oop/Farbpalette. Dort steht auch der Quellcode rgb\_color.cc zu diesem Programm.

Verdeutlichen Sie sich die Funktionsweise des Programms. Schlagen Sie hierbei die verwendeten Klassen und Elementfunktionen in der API-Reference der Online-Reference-Documentation von Qt nach. Ergänzen Sie dann mit Hilfe der Online-Dokumentation alle noch fehlenden Deklarationen und Definitionen, indem Sie die entsprechenden Headerfiles von Qt mittels **#include** einbinden.

Übersetzen Sie das Programm mit

```
moc -o rgb_color.moc rgb_color.cc
g++ -o rgb_color rgb_color.cc -lqt
```

und testen Sie es anschließend.

|       | rgb_color |      |
|-------|-----------|------|
|       |           | Quit |
| red   |           | 1111 |
| ieu   |           |      |
| green |           |      |
| blue  |           | 그리리  |
|       |           |      |
| _     |           | _    |
|       |           |      |
|       |           |      |
|       |           |      |
|       |           |      |
|       |           |      |
|       |           |      |
|       |           |      |
|       |           |      |
|       |           |      |
|       |           |      |

### Aufgabe 2. GUI zur Verschlüsselung mit rot13, 6 Punkte

Im Übungsblatt 4 haben Sie in Aufgabe 2 das einfache Kodierungsverfahren **rot13** kennengelernt. Erstellen Sie nun mit Hilfe der Qt-Bibliothek ein Programm mit einer graphischen Bedienungsoberfläche zur Kodierung bzw. Dekodierung eines mehrzeiligen Textes.

Das Programmfenster soll dabei aus einem linken und einem rechten Textfenster bestehen. Im linken Textfenster soll ein (mehrzeiliger) Text mit üblichen Editierfunktionen (wie z.B. Löschen eines Zeichens) eingegeben werden können. Der kodierte bzw. dekodierte Text soll simultan, d.h. Zeichen für Zeichen im rechten Fenster angezeigt werden. Zum Beenden des Programms soll ein *Quit-Button* vorhanden sein. Sie können sich dabei an folgendem Bildschirmphoto orientieren:

| <u></u>                                                                               | rot                                                                                   |
|---------------------------------------------------------------------------------------|---------------------------------------------------------------------------------------|
| DIESER SATZ WIRD IM<br>RECHTEN FENSTER<br>MIT ROT13<br>VERSCHLUESSELT<br>DARGESTELLT! | QVRFRE FNGM JVEQ VZ<br>ERPUGRA SRAFGRE<br>ZVG EBG13<br>IREFPUYHRFFRYG<br>QNETRFGRYYG! |
|                                                                                       | Quit                                                                                  |

Bei Anwendung der nachfolgenden Hinweise können Sie ein Programm schreiben, das (bei sinnvoller Formatierung und Gliederung!) auf einer Seite ausgedruckt werden kann (d.h. maximal 60-70 Programmzeilen):

- Als mehrzeilige Textfenster mit Editierfunktionen können Objekte der Klasse QMultiLineEdit verwendet werden. Soll ein Textfenster nur zur Ausgabe von Text, d.h. nicht zur Eingabe benutzt werden, so kann dies mit der Elementfunktion setReadOnly eingestellt werden.
- Leiten Sie von der Qt-Basisklasse QWidget eine neue Klasse Rot13 ab, die einen öffentlichen Konstruktor, einen privaten Slot changeRight(), die (De-)Kodierungsfunktion rot13 als private Elementfunktion sowie zwei Zeiger left und right auf Objekte der Klasse QMultiLineEdit als private Datenmember besitzt.
- Im Konstruktor werden zwei Textfenster erzeugt, die Datenmember left und right zeigen auf diese Textfenster. Ein Textfenster wird zur Eingabe, ein Textfenster wird nur zur Ausgabe von Text benutzt.

Das Signal textChanged() des Eingabetextfensters wird mit dem Slot changeRight() verbunden.

Der *Quit*-Button wird angelegt und das Signal clicked() wird mit dem Slot quit() der Anwendung qApp verbunden.

Weiter wird auch die Anordnung der einzelnen graphischen Bedienelemente der Bedienungsoberfläche, d.h. der beiden Textfenster und des *Quit*-Buttons festgelegt. Hierzu kann ein Objekt der Klasse **QGridLayout** genutzt werden.

Mit Hilfe der Elementfunktion **setFocus()** kann das Eingabetextfenster als aktives Fenster gesetzt werden.

- Die parameterlose Funktion changeRight() ist als Slot der Klasse Rot13 deklariert. Beim Aufruf wird der Text im Eingabetextfenster mittels der Elementfunktion text abgefragt, mit Hilfe der (De-)Kodierungsfunktion rot13 umgewandelt und dann mit der Elementfunktion setText() in das Ausgabetextfenster geschrieben.
- Die (De-)Kodierungsfunktion rot13 soll einen gesamten String umwandeln können. Verwenden Sie als String-Datentyp den Qt-Datentyp QString.
- Im Hauptprogramm main soll als Anwendung ein Objekt der Klasse QApplication angelegt werden. Ein Objekt der neuen Klasse Rot13

wird angelegt und mit der Elementfunktion setMainWidget als Hauptfenster der Anwendung festgelegt. Mit Hilfe der Elementfunktionen resize und show wird die Größe und die Sichtbarkeit festgelegt. Am Ende das Hauptprogramms wird die Anwendung gestartet.

• Ergänzen Sie die Klasse rot13 um das Makro Q\_OBJECT und binden Sie die vom *Meta-Objekt-Compiler* (moc) zu erzeugende Datei mit #include "rot13.moc" ein. Übersetzen und Linken des unter dem Namen rot13.cc abgespeicherten Quelltextes ist dann mit den beiden Aufrufen

moc -o rot13.moc rot13.cc
g++ -o rot13 rot13.cc -lqt

möglich.

#### Aufgabe 3. Ampelsimulation, 6 Punkte

Erstellen Sie unter Verwendung der Qt-Graphikbibliothek ein Programm, das auf dem Bildschirm ein Fenster anzeigt, in dem eine Verkehrsampel simuliert wird. Die in Deutschland üblichen vier Ampelphasen (rot, rot-gelb, grün, gelb) sollen dabei korrekt angezeigt werden. Das Weiterschalten zur nächsten Ampelphase soll durch das Anklicken eines *Next*-Buttons mit der Maustaste ausgelöst werden. Nach dem Start des Programms soll zunächst die Ampelphase *rot* angezeigt werden. Das Fenster und damit das Programm soll mit Hilfe eines *Quit*-Buttons beendet werden können.

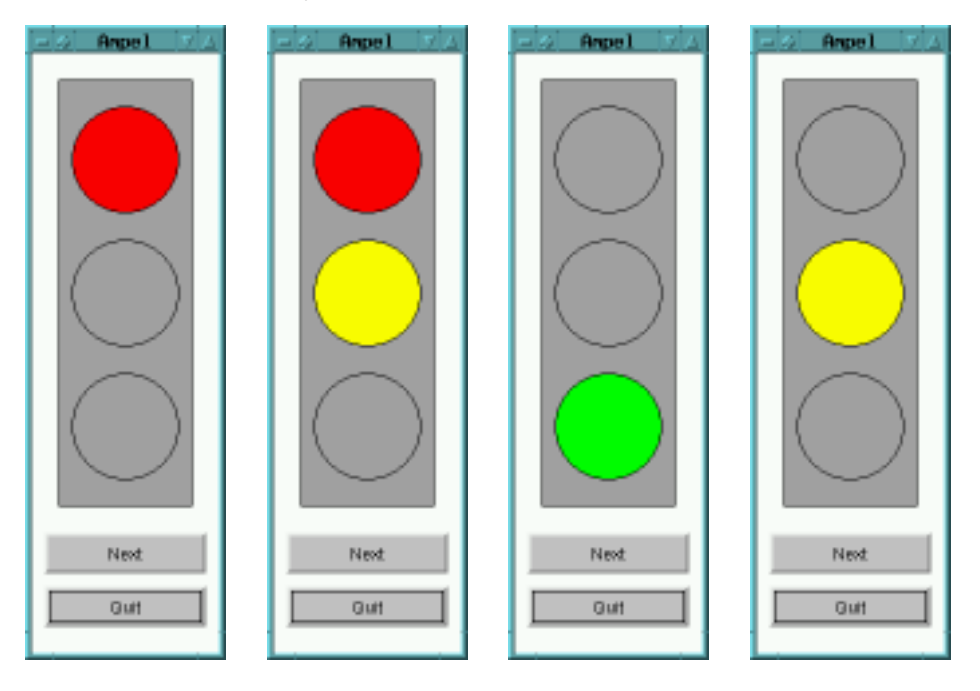

Empfehlungen zur Programmerstellung:

• Vollziehen Sie das unter

http://www.math.uni-wuppertal.de/~buhl/oop/Warnlicht

bereitgestellte Beispielprogramm warnlicht.C (gelb blinkendes Warnlicht) nach. Übersetzen Sie dieses Programm mit

moc -o warnlicht.moc warnlicht.C
g++ -o warnlicht warnlicht.C -lqt

und testen Sie die Funktionsweise dieses Programms.

• Nehmen Sie das Programm warnlicht.C als Vorlage für Ihr Programm zur Simulation einer Verkehrsampel.

Ändern Sie hierbei die Elementfunktion nextphase() der Klasse myWidget so ab, dass vier Ampelphasen berücksichtigt werden.

Ergänzen Sie die eigentliche Zeichenfunktion paintEvent um das Zeichnen einer unteren grünen Lampe (Farbe: Je nach Ampelphase green oder gray) und einer oberen roten Lampe (Farbe: Je nach Ampelphase red oder gray). Die mittlere gelbe Lampe soll je nach Ampelphase die Farbe yellow oder gray anzeigen.

Passen Sie die Größe des äußeren Rechtecks geeignet an (Elementfunktion drawRect des Objekts paint).

Ändern Sie die Größe des Hauptfensters im Hauptprogramm main ab (Elementfunktion resize des Objekts wid).

• Übersetzen und testen Sie das abgeänderte Programm.

### Aufgabe 4. Das Spiel Tetrix, 6 Punkte

Unter http://www.math.uni-wuppertal.de/~buhl/oop/Tetrix finden Sie die Headerdateien

gtetrix.h qdragapp.h qtetrix.h qtetrixb.h tpiece.h

die Programmdateien

gtetrix.cpp qdragapp.cpp qtetrix.cpp qtetrixb.cpp tpiece.cpp tetrix.cpp

und ein Makefile für eine Implementierung des Spiels Tetris unter Verwendung der C++-Klassenbibliothek Qt.

- Machen Sie sich mit dem Quellcode vertraut und übersetzen Sie das Programm mit Hilfe des Kommandos make.
- Ersetzen Sie die englischsprachigen Ausgabetexte (wie z.B. Next, Level, Score, Lines Removed, New Game usw.) im Programm durch entsprechende deutsche Texte.

Ändern Sie die Farbe der Spielelemente ab. Sie müssen hierzu in der Programmdatei qtetrixb.cpp neue Farbwerte im RGB-Schema den Elementen des Feldes colors zuweisen. Um leuchtendere Farben zu bekommen können Sie z.B. die Farbtripel (255, 0, 0), (0, 255, 0), (0, 0, 255), (255, 255, 0), (255, 0, 255), (0, 255, 255) und (255, 255, 255) ausprobieren.

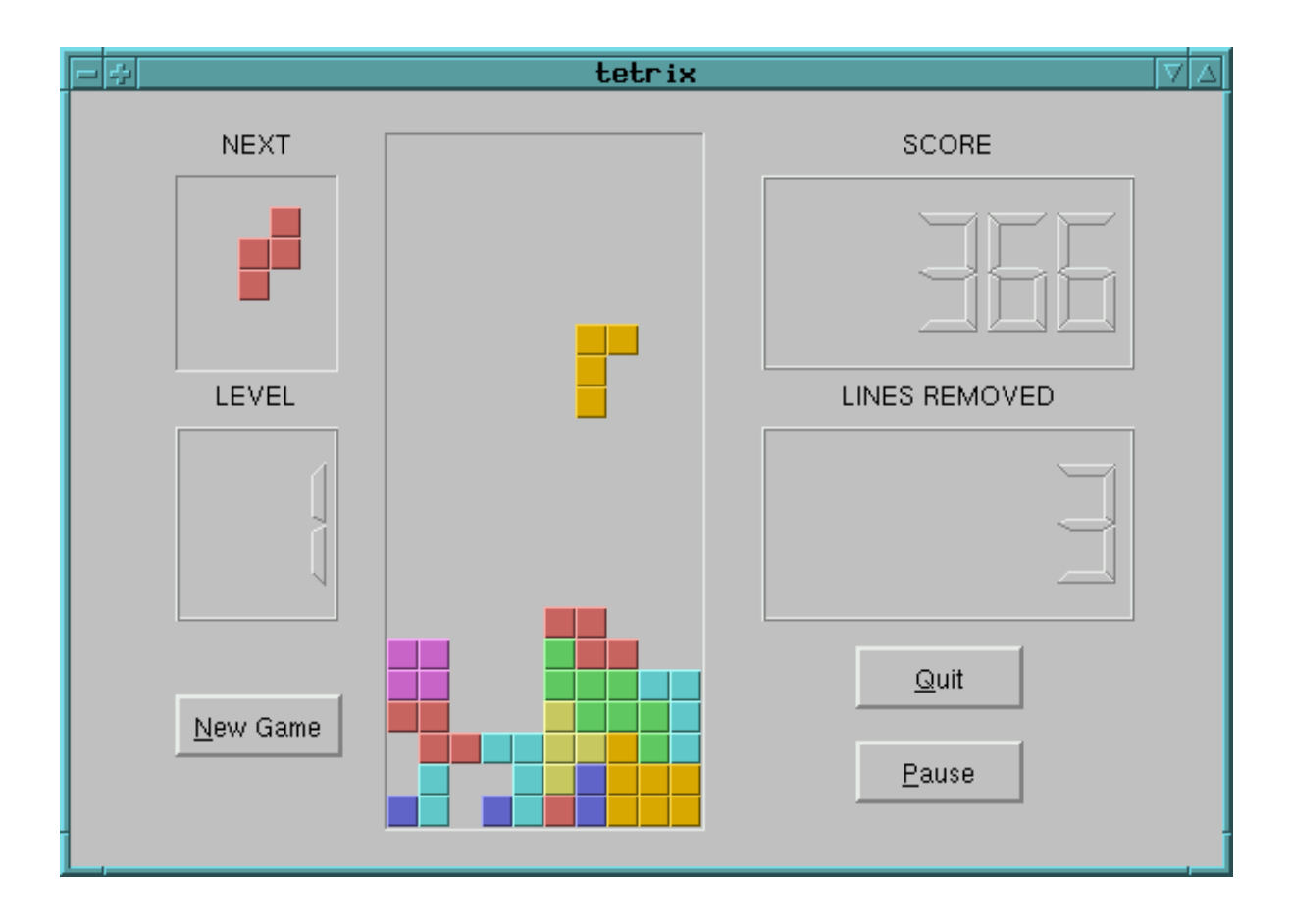

<sup>©</sup>Prof. Dr. Hans-Jürgen Buhl und Prof. Dr. Walter Krämer